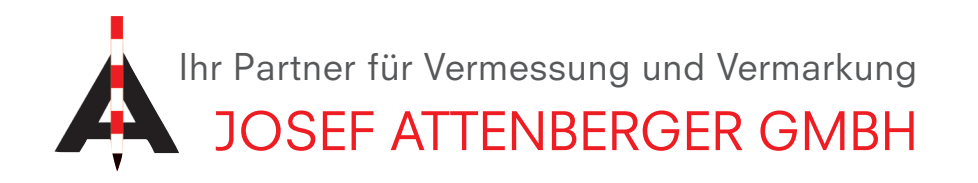

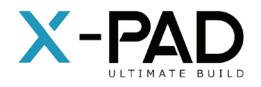

## **X-PAD** UMSTELLEN DES MOUNTPOINTS VON VRS\_3\_3G AUF VRS\_3\_4G

**1.** Öffnen Sie die X-PAD Ultimate Software und wählen ein beliebiges Projekt.

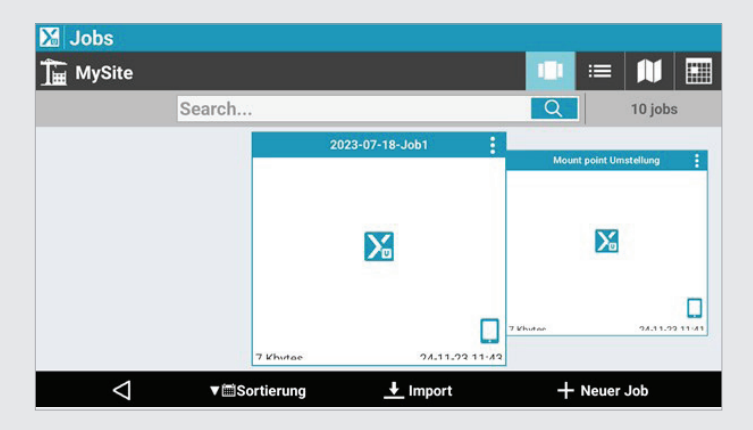

3. Tippen Sie auf "GNSS & Totalstationen".

| Instrumenteneinstellungen |   | Jobeinstellungen |   |  |
|---------------------------|---|------------------|---|--|
| GNSS & Totalstationen     | > | Einheiten        | > |  |
| App-Einstellungen         |   | Dezimalzahlen    | > |  |
| Sonstiges                 | > | Koordinaten      | > |  |
| Automat. Export           | > | GNSS             | > |  |
| Sprachbefehle             | > | TPS              | > |  |
| Befehlsmanager            | > | CAD              | > |  |
| X-Do! Knöpfe              | > |                  |   |  |
| $\triangleleft$           |   | Tools            |   |  |

**5.** Tippen Sie dreimal auf "Weiter", bis Sie zum Bildschirm "RTK GPRS" gelangen.

| RTK GPRS             |                   |                 |
|----------------------|-------------------|-----------------|
| Server               | Sapos BY          | ~               |
| Mountpoint           | VRS_3_3G_BY       | >               |
| Format               | RTCM3             |                 |
| Präfix zur Referenzs | tation hinzufügen | 0               |
| RTCM3.1 Meldunger    | 1                 |                 |
| RTCM3.1 Modus        | Nur Vertikal      | ~               |
| RTCM 1025 auswert    | en                | 0               |
| $\triangleleft$      |                   | <b>▷</b> Weiter |

**2.** Tippen Sie in der Menüleiste unten auf "Einstellungen".

| 20       | 23-07-18-J | lob1     |    |               | 💮   🏹        | , 👎 🕃  |
|----------|------------|----------|----|---------------|--------------|--------|
|          | JOB        | VERMESSU | AB | STECKU        | CHECK        | OBERFL |
|          | Job neu/öf | fnen     | >  | Punkte        | & Codes      | >      |
|          | Koordinate | nsystem  | >  | Ø Externe     | Referenzen   | >      |
| <u>.</u> | Import     |          | >  | < Export 8    | & Teilen     | >      |
| Ê        | Bericht    |          | >  | 🔀 Job Die     | nstprogramme | • >    |
|          |            |          |    |               |              |        |
|          | )          | GNSS     |    | Einstellungen | Beender      | n      |

**4.** Tippen Sie auf das Profil des GNSS-Rovers und wählen Sie "Ändern" aus.

| 🔀 Instrumente                                                             |                                         |
|---------------------------------------------------------------------------|-----------------------------------------|
| GeoMax - Zoom 75/95<br>GeoMax - Zoom 75/95<br>BT: Z35190201035            | >                                       |
| Zenith60       GeoMax - GNSS Zenith 60       Rover     BT: Z60NT272200454 | >                                       |
|                                                                           | ✓ Aktuell                               |
|                                                                           | 🖈 Ändern                                |
|                                                                           | 🗱 Konfigurieren                         |
|                                                                           | TOP An den Anfang der Liste verschieben |
|                                                                           | X Zenith 60 WebServer                   |
| QR scannen                                                                | R-Code teilen                           |

**6.** Tippen Sie auf den blauen Pfeil in der Zeile "Mountpoint" und die Liste öffnet sich.

| Mountpoints                           |                                |
|---------------------------------------|--------------------------------|
| LISTE                                 | KARTE                          |
| MAC_3_2G_BY<br>RTCM3.1<br>RTK L1 & L2 |                                |
| FKP_3_2G_BY<br>RTCM3.1<br>RTK L1 & L2 | GPS+GLO<br>Network of stations |
| EPS_BY<br>RTCM2.3<br>RTK L1 & L2      | GPS+GL0<br>Network of stations |
| RTKMon<br>RTCM3.1                     | <br>GPS+GLO                    |
| Tools                                 | Aktualisieren                  |

**Josef Attenberger GmbH** www.attenberger.de **F** www.facebook.com/attenberger.gmbh/ www.youtube.de/attenberger ⑦ www.instagram.com/attenberger\_vermessung https://de.linkedin.com/company/josef-attenberger-gmbh LANDMARK Produktions- und Handelsgesellschaft m.b.H. www.landmark.at

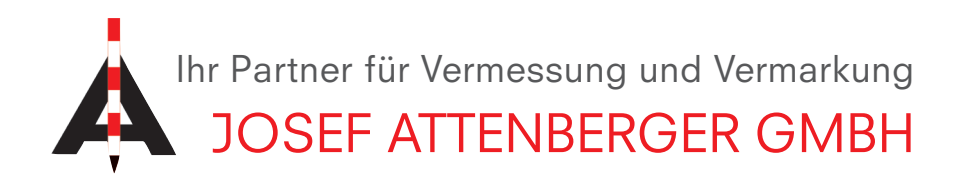

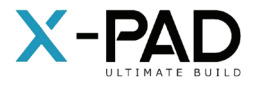

**7.** Tippen Sie in der unteren Menüleiste auf "Aktualisieren". Scrollen Sie anschließend nach unten und wählen den Mountpoint "VRS\_3\_4G\_BY" aus.

| RTK GPRS               |                 |          |
|------------------------|-----------------|----------|
| Server                 | Sapos BY        | ×        |
| Mountpoint             | VRS_3_4G_BY     | >        |
| Format                 | RTCM3           | ×        |
| Präfix zur Referenzsta | tion hinzufügen | 0        |
| RTCM3.1 Meldungen      |                 |          |
| RTCM3.1 Modus          | Nur Vertikal    | ~        |
| RTCM 1025 auswerte     | n               | 0        |
| <                      |                 | > Weiter |

**9.** Klicken Sie nochmals auf "Weiter" und dann "Übernehmen".

| 8. | Klicken   | Sie auf   | "Weiter" | und | bestätigen | Sie |
|----|-----------|-----------|----------|-----|------------|-----|
| da | is Fenste | er mit "C | ЭΚ".     |     |            |     |

| Parameter         |                                                                                 |    |
|-------------------|---------------------------------------------------------------------------------|----|
| RTK Extra-Safe N  | RTK GPRS                                                                        | 0  |
| Winkel (°) unberi | ** Warnung **                                                                   | 1: |
| GLONASS verwe     | RTCM3.1 Option ist nur zu aktivieren,                                           | 1  |
| BEIDOU verwend    | wenn der ausgewählte Mountpoint in der<br>Lage ist, die Meldungen 1021-1027 für | 1  |
| GALILEO verwen    | die Echtzeit-Korrektur von berechneten<br>Koordinaten zu übertragen.            | 1  |
| Frequenz Positio  | OK                                                                              |    |
| 5-mal pro Sekun   | ae                                                                              | ~  |

**10.** Tippen Sie im Feld "Empfänger wird konfiguriert" auf den "Ja" Button. Ihre Antenne wird nun konfiguriert und die neuen Einstellungen werden gespeichert.

| 🔀 In  | strumente                                       |                                                                      |           |      |
|-------|-------------------------------------------------|----------------------------------------------------------------------|-----------|------|
| TPS   | GeoMax - Zoo<br>GeoMax - Zoom<br>BT: Z351902010 | om <b>75/95</b><br><sup>75/95</sup><br>35                            |           | >    |
| Rover | Zenith60<br>GeoMax - GNSS<br>BT: Z60NT272       | Zenith 60<br>Empfänger wird konfiguriert<br>Empfänger konfigurieren? |           | >    |
|       |                                                 |                                                                      | NEIN JA   |      |
|       |                                                 |                                                                      |           |      |
|       |                                                 |                                                                      |           |      |
|       | $\triangleleft$                                 | QR scannen                                                           | + Hinzufü | igen |

| Antenne            |             |        |
|--------------------|-------------|--------|
| Modell             | GMXZENITH60 | ~      |
| Höhe               |             | 2.000m |
| Zusätzlicher Versa | tz          | 0.000m |
|                    |             |        |
|                    |             |        |
|                    |             |        |
|                    |             |        |

Josef Attenberger GmbH www.attenberger.de www.facebook.com/attenberger.gmbh/
www.youtube.de/attenberger 
www.instagram.com/attenberger\_vermessung
https://de.linkedin.com/company/josef-attenberger-gmbh